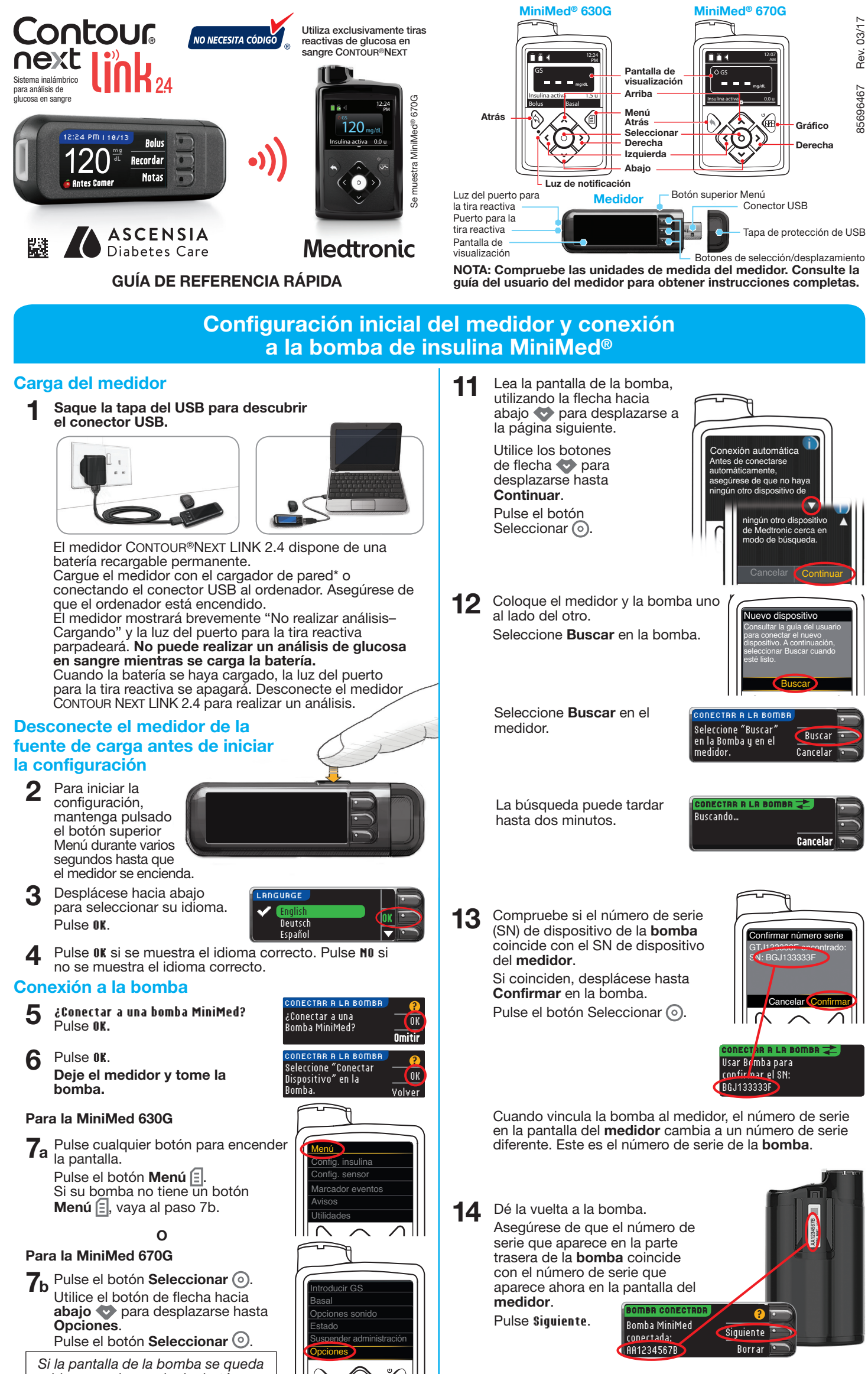

si la pantalla de la bomba se queda en blanco, pulse cualquier botón para restablecerla.

15 Seleccione Siempre y pulse

PCIONES ENVÍO

8

Pulse el botón de flecha hacia abajo 💎 para desplazarse hasta **Utilidades**.

Pulse el botón **Seleccionar** (O). En el menú Utilidades, utilice la flecha hacia abajo (O) para desplazarse hasta **Opciones dispositivo**.

Pulse el botón Seleccionar O.

9 En el menú Opciones dispositivo, desplácese hasta Conectar dispositivo.

Pulse el botón Seleccionar ().

**10** Coloque el medidor y la bomba uno al lado del otro.

Seleccione **Conexión automática** en la bomba.

Seleccione Conexión auto. en el medidor.

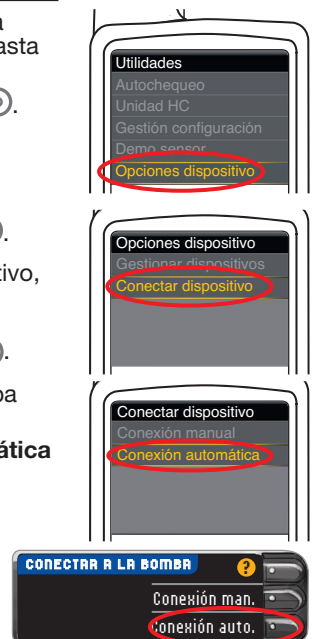

\* El cargador de pared podría no estar incluido en todos los kits del medidor. Contacte con el Servicio de atención al cliente para que le informen sobre cómo obtener un cargador de pared.

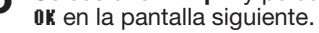

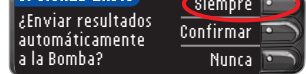

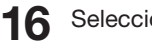

Seleccione el Formato fecha.

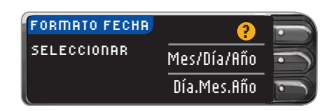

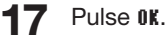

Nota: Si la hora y la fecha no son correctas, debe cambiarlas en la bomba.

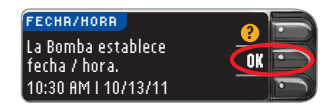

#### 18 Pulse Aceptar para seleccionar AutoLog Desactivado.

La función AutoLog permite

RutoLog AutoLog Desactivado. Encender

marcar un resultado de análisis como En ayunas, Antes Comer, Después Comer o Sin Marcar. Consulte la guía del usuario para más información.

Dé la vuelta a la página para completar la configuración.

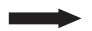

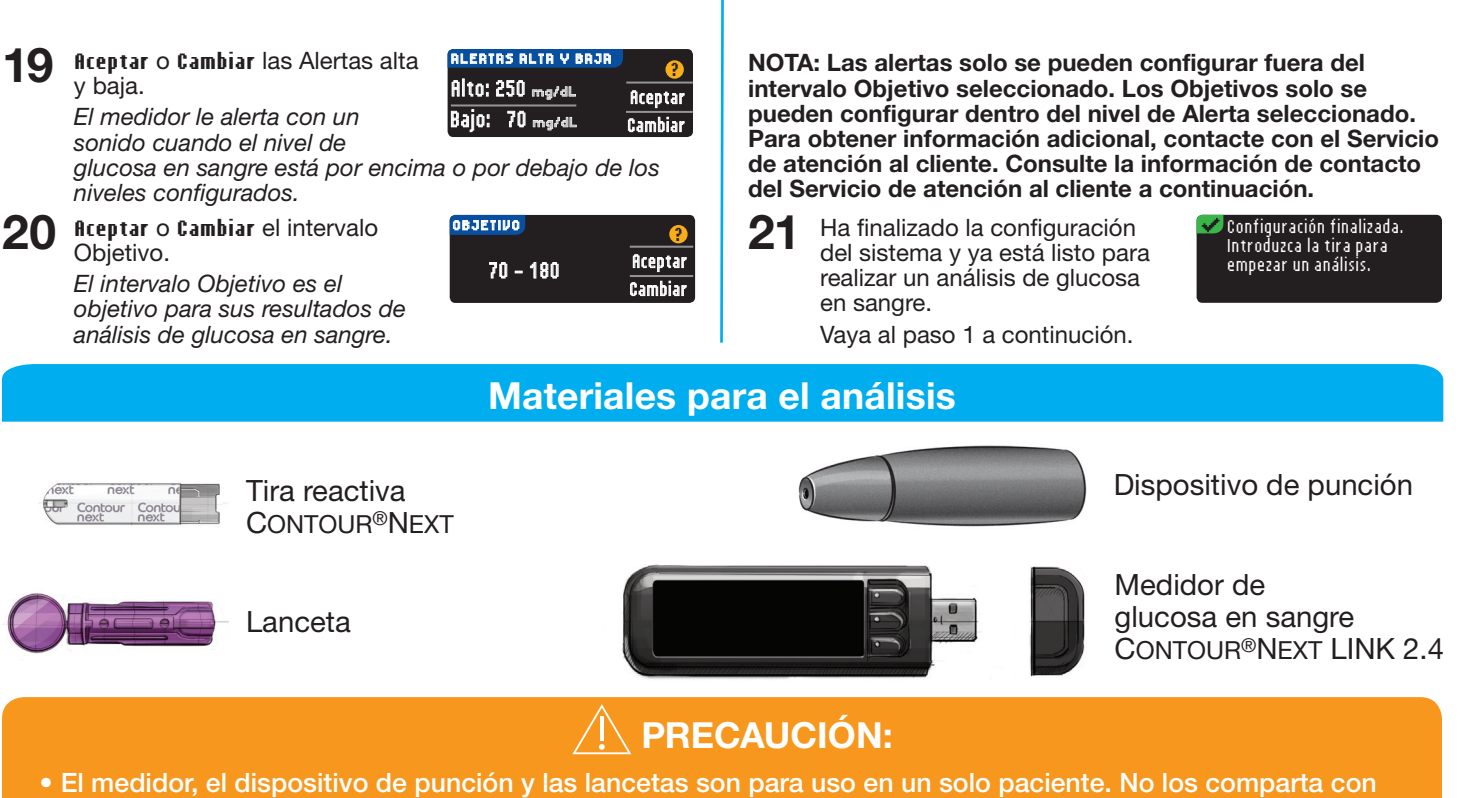

- El medidor, el dispositivo de punción y las lancetas son para uso en un solo paciente. No los comparta con otras personas, ni siquiera con sus familiares. No los use en más de una persona.<sup>1,2</sup>
- (2) Utilice una nueva lanceta cada vez que realice un análisis, ya que después de su uso deja de ser estéril.
  Se considera que todas las partes del kit presentan un posible riesgo biológico y podrían transmitir enfermedades infecciosas, incluso después de haberlas limpiado y desinfectado.
- Lávese siempre las manos cuidadosamente con agua y jabón y séqueselas bien antes y después de realizar un análisis o manipular el medidor, el dispositivo de punción o las tiras reactivas.

Para obtener instrucciones completas sobre la limpieza y la desinfección, consulte la guía del usuario del medidor.

# Análisis de sangre

### Obtención de la gota de sangre

- 1 Introduzca la tira reactiva y espere el mensaje APLIQUE SANGRE.
- 2 Retire la cápsula de punción del dispositivo de punción. Introduzca con firmeza la lanceta en el dispositivo de punción hasta que se detenga completamente.

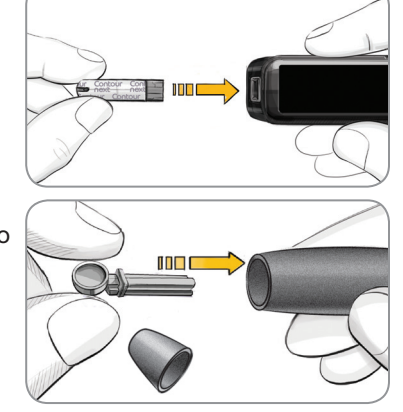

Los gráficos del dispositivo de punción se ofrecen solamente como ilustración. Su dispositivo de punción puede tener un aspecto diferente. Consulte el folleto del dispositivo de punción para obtener instrucciones detalladas sobre cómo preparar dicho dispositivo de punción.

3 Vuelva a colocar la cápsula del dispositivo de punción. Gire el cilindro de graduación de la cápsula de punción para ajustar la profundidad de punción.

# Análisis de la gota de sangre

Obtenga una gota de

4

sangre.

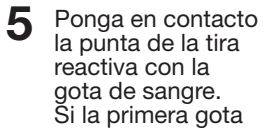

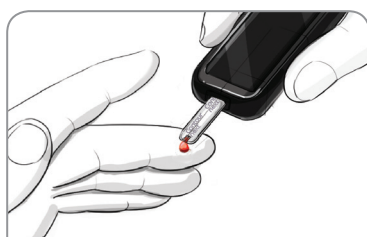

# Envío de resultados a la bomba MiniMed

Si se seleccionó Siempre en Opciones de envío durante la Configuración, los resultados se enviarán directamente a la bomba. Si se seleccionó Confirmar en Opciones de envío durante la Configuración, puede elegir enviar el resultado a la bomba después de cada análisis de glucosa en sangre.

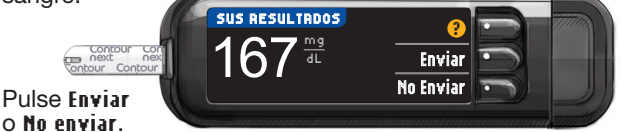

**PRECAUCIÓN:** Compruebe siempre la pantalla de la bomba para asegurarse de que el resultado de glucosa mostrado coincide con el resultado de glucosa que se muestra en el medidor.

### Bolus, Recordar y Notas

Seleccione Bolus para enviar un bolo a la bomba. Seleccione Recordar para configurar un recordatorio para el próximo análisis. Seleccione Notas para añadir más información al resultado.

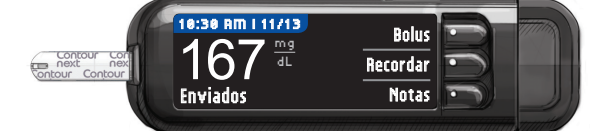

### Confrme que el resultado se envió a la bomba

8 Tome la bomba.

Mantenga pulsado el botón de atrás para ir a la pantalla de inicio. Su resultado de glucosa en sangre deberá aparecer en la pantalla de la bomba.

# Apagar el medidor

**9** Extraiga la tira reactiva y el medidor

se apagará en 3 minutos. O mantenga pulsado el botón Menú para apagar el medidor.

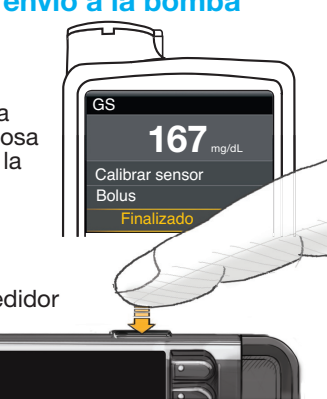

de sangre no es suficiente, el medidor emitirá dos pitidos y aparecerá el mensaje MUESTRA INSUFICIENTE. Dispone de unos 30 segundos para

aplicar más sangre en la misma tira reactiva.

NOTA: Si la función AutoLog está activada, se le pedirá que marque su resultado como En ayunas, Antes Comer o Después Comer, antes de que aparezca su resultado. Si los resultados están por encima de la configuración de la Alerta alta o por debajo de la configuración de la Alerta baja, verá los resultados sin tener que hacer una selección de AutoLog.

#### Referencias

- US Food and Drug Administration. Use of fingerstick devices on more than one person poses risk for transmitting bloodborne pathogens: initial communication. US Department of Health and Human Services; update 11/29/2010. http://www.fda.gov/MedicalDevices/Safety/AlertsandNotices/ ucm224025.htm
- Centers for Disease Control and Prevention. CDC clinical reminder: use of fingerstick devices on more than one person poses risk for transmitting bloodborne pathogens. US Department of Health and Human Services; 8/23/2010. http://www.cdc.gov/injectionsafety/Fingerstick-DevicesBGM.html

Consulte la guía del usuario de CONTOUR NEXT LINK 2.4, el folleto del dispositivo de punción y la guía del usuario de la bomba de insulina MiniMed para obtener instrucciones completas.

El Servicio de atención al cliente está disponible de lunes a domingo de 8:00 de la mañana a 12:00 de la noche, hora del Este en:

1-800-348-8100

www.diabetes.ascensia.com

IVD Para uso diagnóstico in vitro.

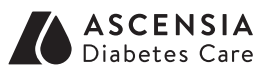

Ascensia Diabetes Care US Inc. 5 Wood Hollow Road Parsippany, NJ 07054 USA

Ascensia, el logotipo Ascensia Diabetes Care, Clinilog, Contour, Glucofacts y el logotipo No Coding (No Necesita Código) son marcas comerciales y/o marcas registradas de Ascensia Diabetes Care Holdings AG.

Bolus Wizard, CareLink, Guardian, MiniMed y Paradigm son marcas comerciales y/o registradas de Medtronic MiniMed, Inc.

# Medtronic

#### www.patents.ascensia.com

© 2017 Ascensia Diabetes Care Holdings AG. Todos los derechos reservados.